## Exportation et importation de GPO

Lancez gpmc.msc

Allez dans Objets de stratégie de groupe, faites un clic droit sur la stratégie à exporter et cliquez sur Sauvegarder

|                  | Liaisons                            |   |        |
|------------------|-------------------------------------|---|--------|
| Test             | Modifier                            |   |        |
| 🕞 Filtres W      | État GPO                            | > |        |
| 🛅 Objets (<br>is | Sauvegarder                         |   |        |
| délisation d     | Restaurer à partir d'une sauvegarde |   |        |
| ultats de str    | Importer des paramètres             |   |        |
|                  | Enregistrer le rapport              |   |        |
|                  | Affichage                           | > |        |
|                  | Nouvelle fenêtre à partir d'ici     |   | ers A[ |
|                  | Conier                              |   | on à c |
|                  | Supprimer                           |   | Pare   |
|                  | Renommer                            |   |        |
|                  | Actualiser                          |   |        |
|                  | Aide                                |   | -      |
|                  |                                     |   |        |

Indiquez un répertoire de sauvegarde puis cliquez sur Sauvegarder

Dans le domaine cible, lancez gpmc.msc, allez dans Objets de stratégies de groupe, faites un clic droit et cliquez sur Nouveau

| 🗸 📑 Objets 📩    |                                        |   |
|-----------------|----------------------------------------|---|
| 🗐 Del           | Nouveau                                |   |
| 🗐 Del           | Sauvegarder tout                       |   |
| 🗐 lmj           | Gérer les sauvegardes                  |   |
| 🧾 Tes           | Ouvrir l'éditeur de table de migration |   |
| > 💼 Objets      | Affichage                              | > |
| Sites           | Nouvelle fenêtre à partir d'ici        |   |
| Résultats de si | Actualiser                             |   |
|                 | Aide                                   |   |
|                 |                                        |   |

Faites un clic droit sur la GPO précédemment créée puis cliquez sur Importer des paramètres

| Ter+               |                                     |   |
|--------------------|-------------------------------------|---|
| 🛱 Filtres          | Modifier                            |   |
| 📋 Objet:           | État GPO                            | > |
| i<br>I d'Essatione | Sauvegarder                         |   |
| ilitats de s       | Restaurer à partir d'une sauvegarde |   |
| indes de :         | Importer des paramètres             |   |
|                    | Enregistrer le rapport              |   |
|                    | Nouvelle fenêtre à partir d'ici     |   |
|                    | Copier                              |   |
|                    | Supprimer                           |   |
|                    | Renommer                            |   |
|                    | Actualiser                          |   |
|                    | Aide                                |   |
|                    |                                     |   |

Cliquez sur Suivant

Indiquez le répertoire contenant la sauvegarde de GPO à importer puis cliquez sur Suivant

| Assistant Importation des paramètres                                                                                | ×         |
|----------------------------------------------------------------------------------------------------|-----------|
| Emplacement de sauvegarde<br>Sélectionnez le dossier de sauvegarde depuis lequel vous importerez les<br>paramètres. |           |
| ,<br>Dossier de sauvegarde :                                                                                        |           |
| C:\Users\Administrateur\Documents\SAVES ~                                                                           | Parcourir |

Choisissez les paramètres de GPO à importer puis cliquez sur Suivant

| Assistan<br><b>Objel</b><br>S<br>p                                        | it Importation d<br>t <b>de stratégie d</b><br>iélectionnez l'obje<br>aramètres. | es paramètres<br><b>le groupe (GPO) so</b><br>t de stratégie de group | <b>urce</b><br>e depuis lequel vo | ous importerez les | ×          |
|---------------------------------------------------------------------------|----------------------------------------------------------------------------------|-----------------------------------------------------------------------|-----------------------------------|--------------------|------------|
|                                                                           | Objets GPO sauv                                                                  | vegardés :                                                            |                                   |                    |            |
|                                                                           | Nom                                                                              | Date et heure                                                         | Description                       | Domaine            | ID d'objet |
|                                                                           | 🗐 TestFW                                                                         | 13/02/2023 11:2                                                       |                                   | labtest.lab        | {5A84B5E   |
|                                                                           | <                                                                                |                                                                       |                                   |                    | >          |
| N'afficher que la dernière version des objets GPO Afficher les paramètres |                                                                                  |                                                                       |                                   |                    |            |
|                                                                           |                                                                                  | < Précédent                                                           | Suivant >                         | Annuler            | Aide       |

Cliquez sur Suivant

Cliquez sur Terminer

Cliquez sur Ok